## **User Registration**

## Step One: Launch Performance Manager

- 1. Open an Internet Explorer Window
- 2. In the URL address line, enter https://pfm.healthcaresource.com/performance/glacierhills
- 3. Click Go
  - 3
    - <sup>3</sup> In Internet Explorer, it is recommended that you add this URL to your Favorites;
    - 1. Click Favorites
    - 2. Click Add to Favorites
    - 3. Enter a Name
    - 4. Click the **Ok** button

| HealthcareSource    |
|---------------------|
| Performance Manager |

| Login     |        |  |
|-----------|--------|--|
| Username: |        |  |
| Password: |        |  |
|           | Log In |  |

Register | Forgot Username | Forgot Password

## Step Two: Register

| $\Omega \Omega \Omega$                                          |
|-----------------------------------------------------------------|
| HealthcareSource $\left[ \left[ \left[ \right] \right] \right]$ |
| Performance Manager                                             |
|                                                                 |

| Identity Verification (Step 1 of 4) |           |  |
|-------------------------------------|-----------|--|
| *First Name (proper)                | Katherine |  |
| *Last Name                          | Beaty     |  |
| *Employee ID                        | 12345     |  |
|                                     |           |  |

\* indicates required field

Next

- 1. Click the **Register** link
- 2. Enter your **First Name**
- 3. Enter your Last Name
- 4. Enter your Employee Id
- 5. Click the **Next** button

6. Note the **Username** on the next screen. This is the Username you will use each time you log into Performance Manager.

| HealthcareSource                                                                                                    |      |
|----------------------------------------------------------------------------------------------------|------|
| Username (Step 2 of 4)                                                                                                    |      |
| *Username Katherine459                                                                                                    |      |
| Username Rules:                                                                                                    |      |
| <ul> <li>Usernames are case insensitive.</li> <li>Username should be a minimum of 8 characters and a maximum of 23 characters in length</li> </ul> | 1.   |
| * indicates required field                                                                                                    | Next |

7. In the **Password Field**, Enter your desired password (Password must match the criteria set by your organization)

| HealthcareSource                                                                                                    |      |
|----------------------------------------------------------------------------------------------------|------|
| Password (Step 3 of 4)                                                                                                    |      |
| *New Password<br>*Re-type New Password<br>Password Rules :                                                                                                    |      |
| <ul> <li>Passwords should not contain your Username, First Name, Last Name or Employee ID.</li> <li>Passwords should not be the same as any of the last three passwords used.</li> <li>Passwords should be a minimum of 6 characters and a maximum of 15 characters in lengtl</li> <li>Passwords should contain one of the following special characters: !@#\$%^&amp;*()_+-={}[]<br/>\ ;;,?</li> <li>Passwords should contain a number</li> </ul> | h.   |
| * indicates required field                                                                                                    | Next |

- 8. In the **Re-enter Password** field enter the same exact password entered above
- 9. Click the **Next** button

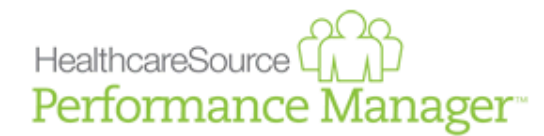

|             | Please select questions from the drop  | pdown list. |  |
|-------------|----------------------------------------|-------------|--|
| Question 1: | What is the make of your first car?    | ~           |  |
|             | Black                                  |             |  |
| Question 2: | Name a memorable city.                 | ~           |  |
|             | Boston                                 |             |  |
| Question 3: | Name a memorable historical character. | ~           |  |
|             | Lincoln                                |             |  |

indicates required field

Next

10.In the **Question** Field, click the down arrow for a selection of Security Questions 11.Enter the corresponding answer in the **Answer** field

- 12. Click the Next button
- 13. Click the Complete Registration button

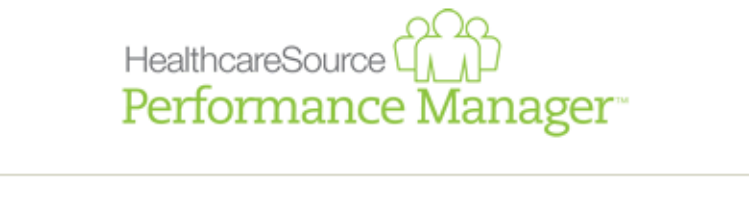

| Registration                                                                                  |       |
|-----------------------------------------------------------------------------------------------|-------|
| Your registration is almost complete.<br>Your Performance Manager login information is below: |       |
| Username: Katherine459                                                                        |       |
| Password: *******                                                                             |       |
| You will be redirected to the Login page upon completion of your registration.                |       |
|                                                                                               | Login |

You have now completed the Performance Manager User Registration process -Congratulations!